(2)

## Solution (日本体操協会 会員登録管理システム) Chacott CHAMPIONSHIPS第36回全日本ジュニア新体操選手権大会(男女団体)

<注意>選手・指導者登録料を未払いの所属団体は申込ができません。 あらかじめ、登録料をお支払いください。

<注意②>参加可能年齢:男子は2018年4月2日現在小学4年生から中学3年生まで。 女子は2018年12月31日までに11歳~15歳になる者。 <注意③>変更箇所がありますのでよく読んでからお申込み下さい。

大会参加申込手続きガイド ※登録手続きが完了した所属団体が行えます。 ※手続きが完了していない所属団体および選手は申込できません。 ※所属団体登録担当者マイページからの登録のみになります 各個人では登録できません。

1.大会申込先指定を行います。

(1)[大会申込(連盟登録)]をクリックします。

- (2)申込可能な大会内から、該当する大会を選んで その欄の「申込」をクリックします。
- (3)内容を確認して、「同意して申込みする」を クリックします。

| 大会                 |                           |
|--------------------|---------------------------|
| 大会申込(連盟登録)         |                           |
| → 大会申込(連盟登録) _ (1) | 大会を指定して参加申込することが<br>できます。 |
| 納付状況               |                           |
|                    | 請求はありません。                 |
| 大会申込履歴             |                           |
| → 大会申込履歴           | 今までの申込履歴や入金履歴を確<br>認できます。 |

## 申込手続き中の大会

全国大会

申込手続き中の大会は、申込期限までに申込を確定してください。申込期限を過ぎますと、申込が無効になります。

| 大会ID | 大会名称               | 大会種目     | 主管        | 開催日程                  | 申込期限       | 大会要項* | 申込 |  |
|------|--------------------|----------|-----------|-----------------------|------------|-------|----|--|
| 188  | ユースチャンピオンシップ(団     | 新体操競技·男子 | (財)日本体操協会 | 2011-05-01~2011-05-04 | 2011-04-30 | DL    | 申込 |  |
| 184  | ユースチャンピオンシップ(個人競技) | 新体操競技·男子 | (財)日本体操協会 | 2011-05-01~2011-05-04 | 2011-04-30 |       | 申込 |  |
|      |                    |          |           |                       |            |       |    |  |

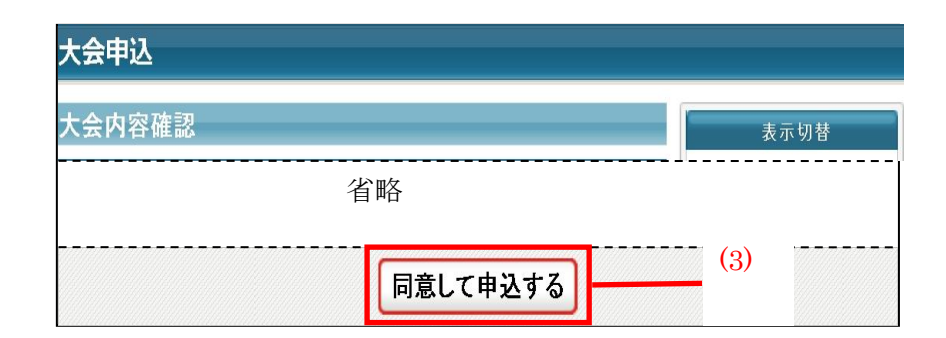

<u>団体競技</u>用

2.連絡担当者(大会用)情報を入力します。 ※初め、申込所属団体情報入力項目には 現在開いているIDの「所属団体」の 登録担当者情報が表示されます。 (1)~(6)を大会書類送付先情報に 変更して下さい。 (1)氏名を入力します。 (2)氏名(カナ)を入力します。 (3)メールアドレスを入力します。 ※大会情報を送信しますので、必ず届くメール アドレスを入力して下さい (4)郵便番号を入力します。 (5)住所1に入力します。(住所2は不要) (6)電話番号(日中繋がる番号)を入力します。 (7)団体コーチとして登録される方を選ん でください。所属団体指導者登録が済んで いないと表示されません。 申込後の変更はできませんので、最終確認の上 お申込み下さい

|                        |     | △与↓0++□ナヘ              |  |  |  |
|------------------------|-----|------------------------|--|--|--|
| 連絡登録相当去氏名 🕅 🏾          | (1) | 王月10又子9 フ<br>          |  |  |  |
|                        |     | (例)山田 太郎               |  |  |  |
|                        | (9) | 全角カタカナ20文字ずつ           |  |  |  |
| 連絡登録担当者氏名(カナ) 💩        | (2) | 21 P X1 P              |  |  |  |
|                        |     | (例)ヤマタ シロリ             |  |  |  |
|                        | (3) | 半角英数字50文字以内            |  |  |  |
| 連絡登録担当者メールアドレス         |     | null@jga-web.jp        |  |  |  |
|                        |     | (例)info@jga-web.jp     |  |  |  |
|                        | (4) | 半角数字3桁 - 半角数字4桁        |  |  |  |
| 連絡宜録担当者郵便番号 必須         |     | 150 - 0041   検索        |  |  |  |
|                        |     |                        |  |  |  |
| 唐纹登锦扣当老住所 <b>1 这</b> 须 | (5) | 全角100义字以内<br>南古那些公区独南1 |  |  |  |
| 医帕豆纳兰当名 田川 • 四州        |     | (例)大阪府大阪市北区1-2-3       |  |  |  |
|                        |     | 全角 <b>100</b> 文字以内     |  |  |  |
| 連絡登録担当者住所2             |     |                        |  |  |  |
|                        |     | (例)堂島ビル5F              |  |  |  |
|                        | (6) | 半角数字9~12文字(「-」ハイブン不要)  |  |  |  |
| 連絡登録担当者電話番号 必須         | (0) | 0312341234             |  |  |  |
|                        |     | (例)0612341234          |  |  |  |
| 競技種別                   |     | 体操競技                   |  |  |  |
| <b>競技種別</b>            |     |                        |  |  |  |
| コーチ (7)                |     | 未選択                    |  |  |  |
|                        |     | 未選択<br>山田 大郎           |  |  |  |

| 「コーチ」明        | 請者の登録について                          | 【ご注意ください】                          |                |  |  |  |  |  |
|---------------|------------------------------------|------------------------------------|----------------|--|--|--|--|--|
| 指導者登録(        | 指導者登録の際、【姓・名】を分けて登録しているか再度ご確認下さい。4 |                                    |                |  |  |  |  |  |
| 姓・名を分け        | けず登録している場合                         | 、申込確定後のデータ抽出を行うとコーチ情               | 青報が削除されてしまいます。 |  |  |  |  |  |
| データ抽出の        | の際、氏名が載ってい                         | ない場合は AD カードの発行ができませんの             | )で、必ず申込前に確認して下 |  |  |  |  |  |
| <b>ð</b> ₩. • | ◎預は入力必須項目で                         | वे .                               |                |  |  |  |  |  |
|               | ID                                 | 91000000⊷                          |                |  |  |  |  |  |
|               | 氏名 💩 🏾                             | 各全角20文字以内<br>姓 高塚 名 美保<br>(例)山田 太郎 |                |  |  |  |  |  |

由い市家1ヵ(正屋田井)

(9)広告掲載をする場合希望のサイズのところをチェックしてください。 申込を希望しない場合は支払わないをチェックします。

(8)「内容を保存して次へ」をクリックします。

| 請求選択項目                                          |     |        |             |           |
|-------------------------------------------------|-----|--------|-------------|-----------|
| 請求項目<br>広告費1ページ <mark>必須</mark>                 |     | 内容選択項目 |             |           |
|                                                 |     | 1回徴収   | ⊙支払わない C支払う |           |
| 広告費1/2ページ 必須                                    | (9) | 1回徴収   | ⊙支払わない C支払う |           |
| 広告費1/4 <mark>必須</mark>                          |     | 1回徴収   | ○支払わない ⊙支払う |           |
|                                                 |     |        |             | (10)      |
|                                                 |     |        |             |           |
|                                                 |     | 戻る     |             | 内容を保存して次へ |
| <ul> <li>→大会一覧に戻る</li> <li>→マイページに戻る</li> </ul> |     |        |             |           |

3.所属団体情報を入力します。 (1)「参加チームを登録する」をクリックします。

| 大会申込        |    |    |            |
|-------------|----|----|------------|
| 申込内容入力(チーム  | )  |    |            |
| 申込チーム情報一覧   |    |    |            |
| 申込チームはありません |    | (1 | ×          |
|             | 戻る |    | 参加チームを登録する |

(2) チーム名の所属団体名を確認して下さい。
※所属団体名は変更しない下さい。
(3)必須事項を入力します。
※例にそって入力してください。

「明確に」漏れの ないよう入力して下さい。 ※音楽係は各所属2枚ADカードを発 行します。

| 2所属表記に | ついて・・・ |
|--------|--------|
|--------|--------|

所属名を【クラブ/学校】と2つ表示したい場合 は、2つ目の所属団体名とIDを入力して下さい。 所属団体名は正式名称で入力して下さい。ID・ 所属団体名は正しく書いて下さい。情報不一致 の場合は無効です。 注意①2つ目の所属団体も登録完了していること。

| 甲込ナーム情報人力項目                        |           |
|------------------------------------|-----------|
| チーム名 <mark>必須</mark><br>(2)        | 全角64文字以内  |
| (4)<br>チーム名(カナ) <mark>必須</mark>    | 全角128文字以内 |
| ブロック名【例:関東】 <mark>必須</mark>        | 全角150文字以内 |
| 所属長名(漢字) <mark>必須</mark> (3)       | 全角150文字以内 |
| 所在地住所【〒、住所】 <mark>必須</mark>        | 全角150文字以内 |
| 監督名(漢字)※指導者登録者のみ 必須                | 全角150文字以内 |
| 監督指導者登録ID番号※未登録者不可 必須              | 全角150文字以内 |
| 監督電話番号※日中連絡が取れる番号 <mark>必須</mark>  | 全角150文字以内 |
| トレーナー氏名                            | 全角150文字以内 |
| トレーナー指導者登録ID番号                     | 全角150文字以内 |
| 所属名を2つ表示したい場合【2つ目の所属名・団<br>体 ID】   | 全角150文字以内 |
| 2所属表記の場合【/含む12文字の略称申告】<br>●●クラブ/高校 | 全角150文字以内 |
| 2所属表記のフリガナ                         | 全角150文字以内 |
|                                    |           |

注意②10月16日までに登録完了(登録料も支払い済み)していない所属団体名の記載はできません。

(4)2所属表記の場合は、/含む12文字の略称を申告することができます。例:日本体操協会クラブと日本体操協会を表記したい場合 →日体協クラブ/日体協会

| (4)「確認へ」をクリックします。                   | (4)<br>確認へ |    |     |           |
|-------------------------------------|------------|----|-----|-----------|
| (5)内容を確認して、「内容を保存し手次へ」<br>をクリックします。 |            | 戻る | (5) | 内容を保存して次へ |
| (6)「次へ」をクリックします。                    |            |    |     |           |

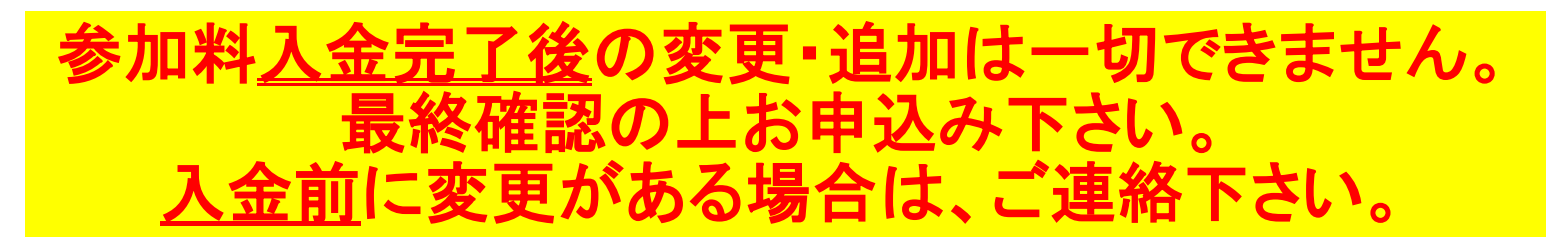

4.出場申込選手を選択します。

(1)登録選手をチェックします。

(2)学年、身長、体重、出身地を入力します。

(3)内容を確認して、「内容を保存して確認へ」をクリックします。

| 申込内容入力(選手)         |       |    |     |            |            |      |                                    |                    |       |                     |             |
|--------------------|-------|----|-----|------------|------------|------|------------------------------------|--------------------|-------|---------------------|-------------|
| 申込選手情報入力項目     (2) |       |    |     |            |            |      |                                    |                    | (1)   |                     |             |
| 個人ID               | 氏名    | 性別 | 年齡※ | 生年月日       | 所属完了日      | 所属区分 | 学年【例:小4、中<br>2、高3】 <mark>必須</mark> | 身長 <mark>必須</mark> | 体重 必須 | 出身地 <mark>必須</mark> | 申込チーム<br>高校 |
| 123456789          | 山田 太郎 | 男性 | 20  | 1990-12-25 | 2005-01-01 | 選手   |                                    |                    |       |                     |             |

(4)内容を確認して、「申込を確定する」をクリックします。(注意①) 申込完了後は申込内容を変更することはできませんのでご注意ください

(注意①)変更の可能性がある場合は、申し込みを確定せず、「マイページに戻る」をクリックしてください。 (注意②)大会参加料支払い後は申込み内容が変更できません。

(注意③)申し込み確定後、登録料の請求書がご登録のメールアドレスへ送信されます。

お支払期限までに、お支払いください。登録料のお支払いをもって申込完了となります。

請求書の内容はマイページの大会→「納付状況の確認」からもご確認いただけます。